# **Change de Position**

## Anime ton personnage quand tu appuies sur une touche.

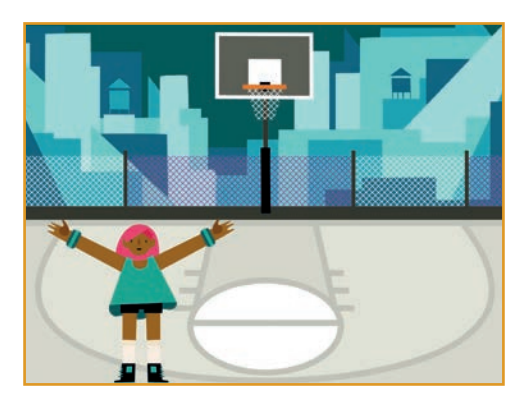

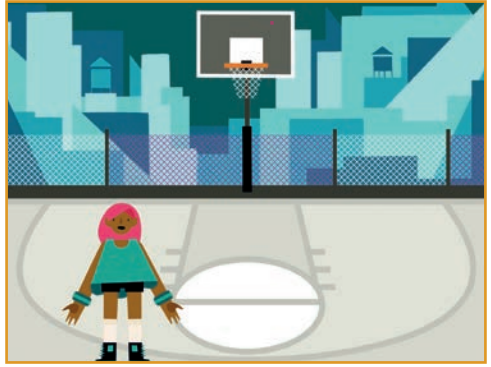

Anime un personnage

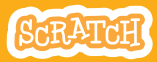

3

### **Change de Position**

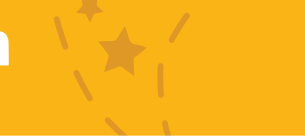

#### **PREPARE-TOI**

Choisis un personnage avec plusieurs costumes, comme

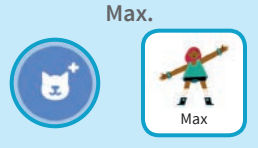

Passe ta souris sur les lutins pour voir leurs costumes.

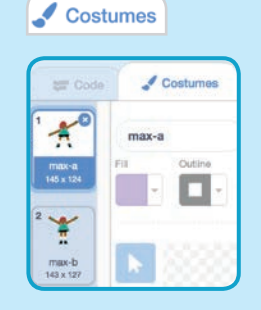

**Clique sur l'onglet Costumes** pour voir tous les costumes de ton personnage.

#### **AJOUTE CE CODE**

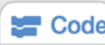

Clique sur l'onglet Code.

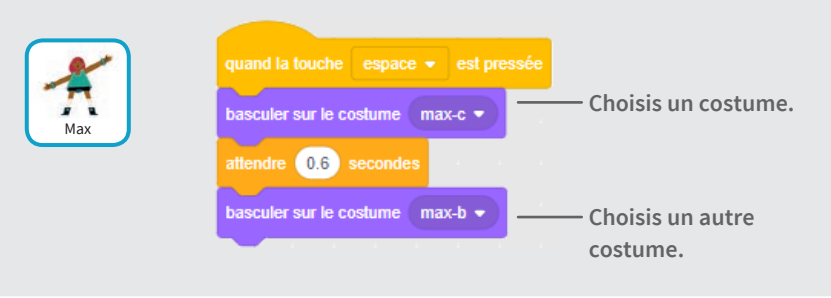

#### **TESTE TON CODE**

Appuie sur la barre espace de ton clavier.

# Glisse d'un Point à l'Autre

# Fais glisser ton personnage d'un point à un autre.

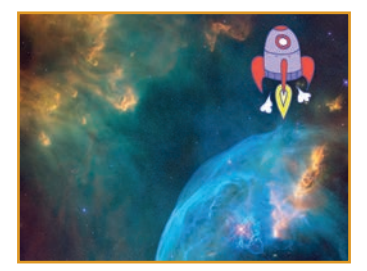

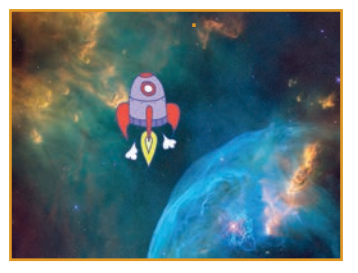

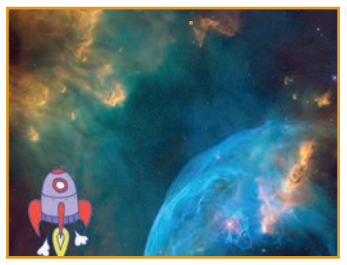

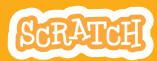

### **Glisse d'un Point à l'Autre**

#### **PREPARE-TOI**

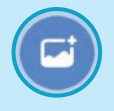

Choisis un arrière-plan.

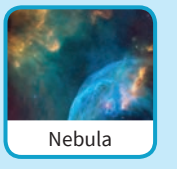

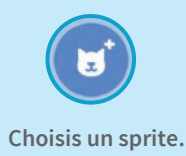

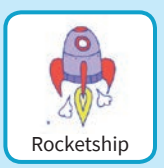

#### AJOUTE CE CODE

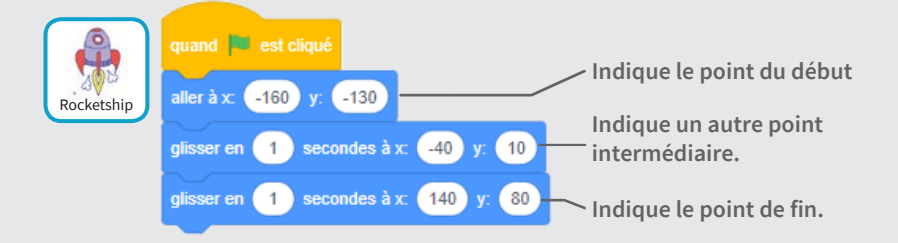

#### **TESTE TON CODE**

Appuie sur le drapeau vert pour démarrer.

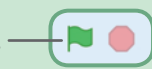

#### ASTUCE

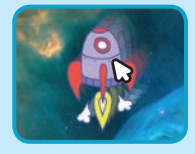

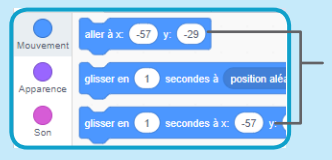

Quand tu bouges un sprite, les coordonnées x et y se mettent à jours sur les blocs à utiliser.

### **Animation de Marche**

#### Fais marcher ou courir ton personnage.

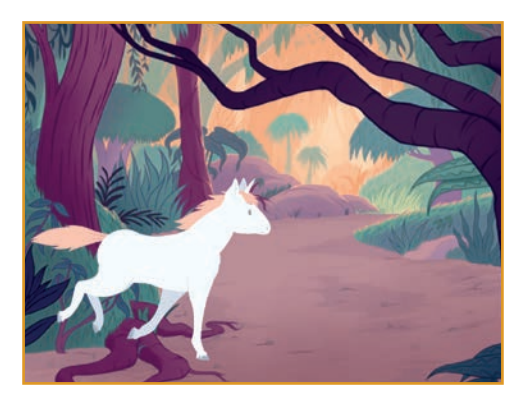

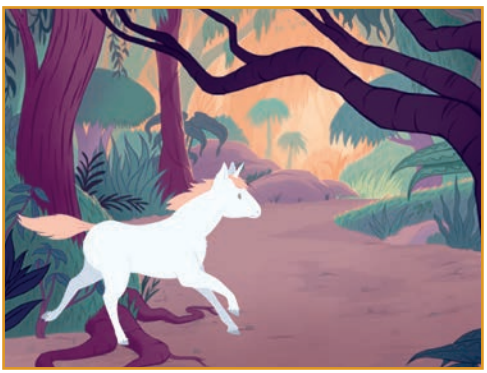

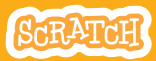

### **Animation de Marche**

#### **PREPARE-TOI**

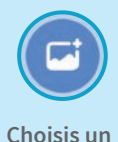

arrière-plan.

Jungle

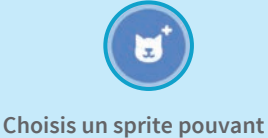

marcher ou courir.

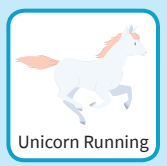

#### AJOUTE CE CODE

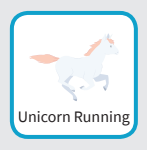

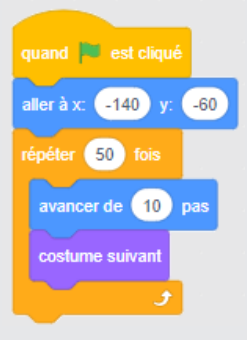

#### **TESTE TON CODE**

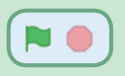

Appuie sur le drapeau vert pour démarrer.

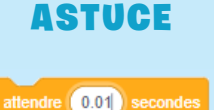

Si tu veux ralentir ton animation, ajoute un bloc **attendre** à l'intérieur du bloc **répéter.** 

# **Animation de Vol**

Fais voler ton oiseau à travers l'écran.

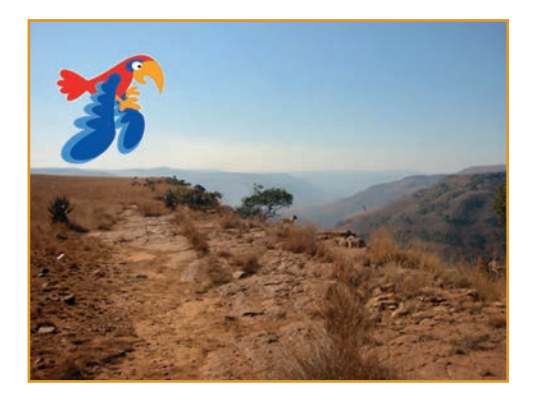

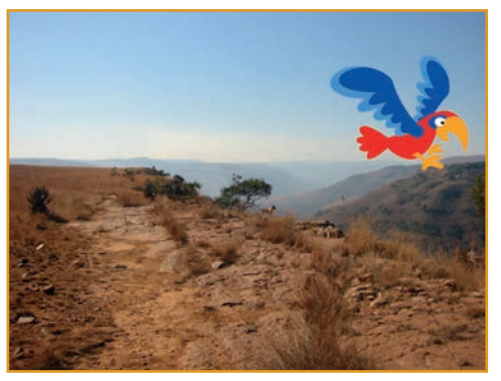

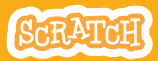

### **Animation de Vol**

#### **PREPARE-TOI**

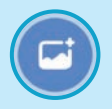

Choisis un arrière plan.

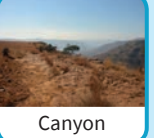

**Choisis un Parrot** (ou un autre sprite volant).

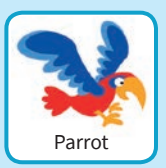

#### AJOUTE CE CODE

#### Glisse à travers l'écran

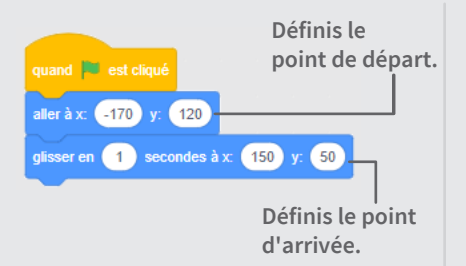

#### **Bats des ailes**

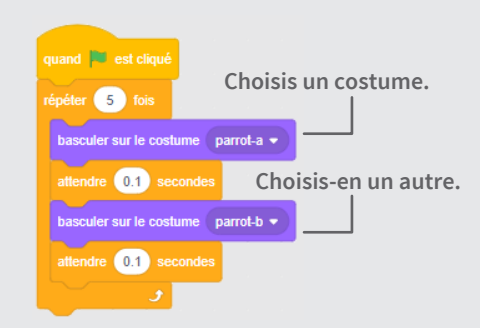

#### **TESTE TON CODE**

Appuie sur le drapeau vert pour démarrer. -

### **Animation Parlante**

#### Fais parler un personnage.

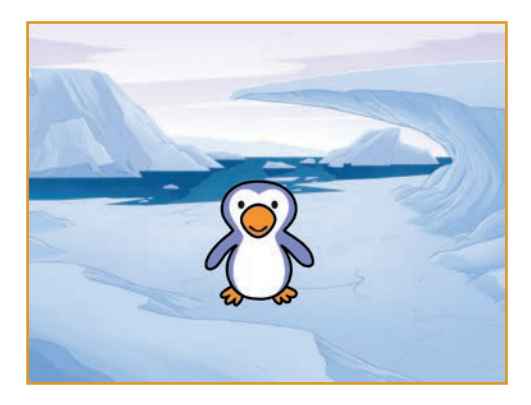

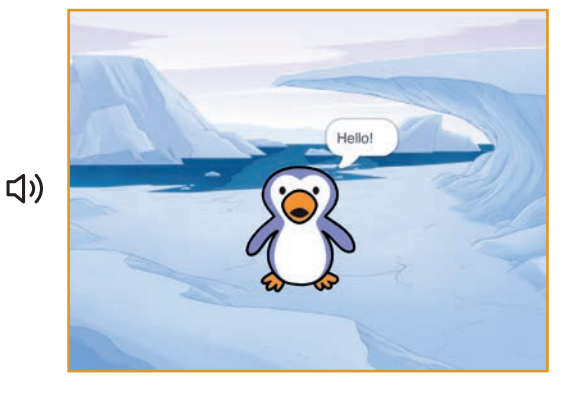

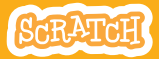

### **Animation Parlante**

#### **PREPARE-TOI**

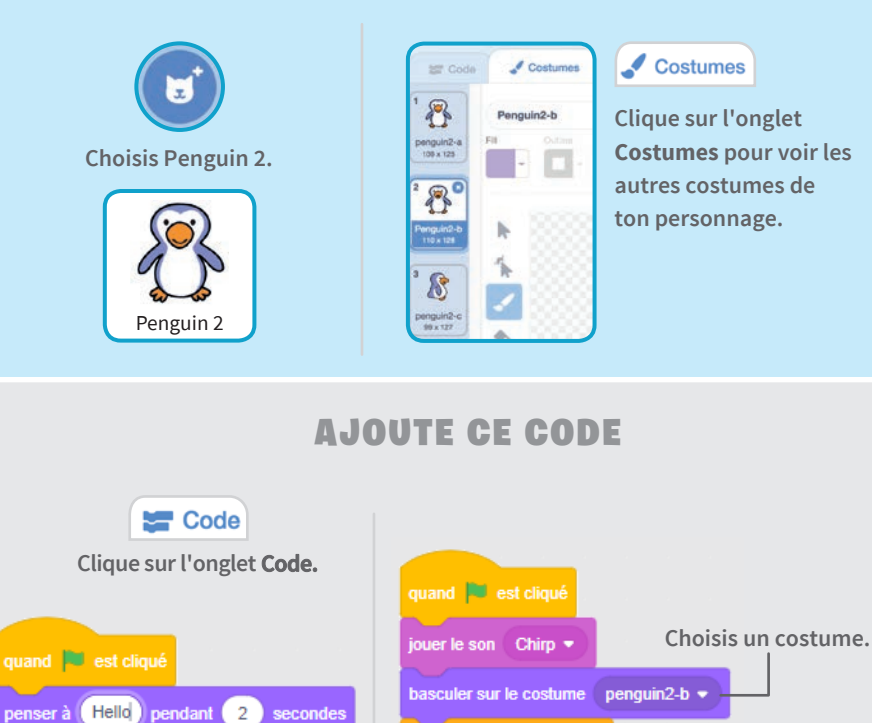

### **TESTE TON CODE**

attendre (0.3) secondes

basculer sur le costume 🛛 penguin2-a 👻

Appuie sur le drapeau vert pour démarrer.

Écris ce que tu veux que ton personnage dise.

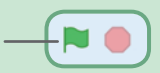

Choisis-en un autre.

### **Dessine une Animation**

Modifie les costumes d'un personnage pour créer ta propre animation.

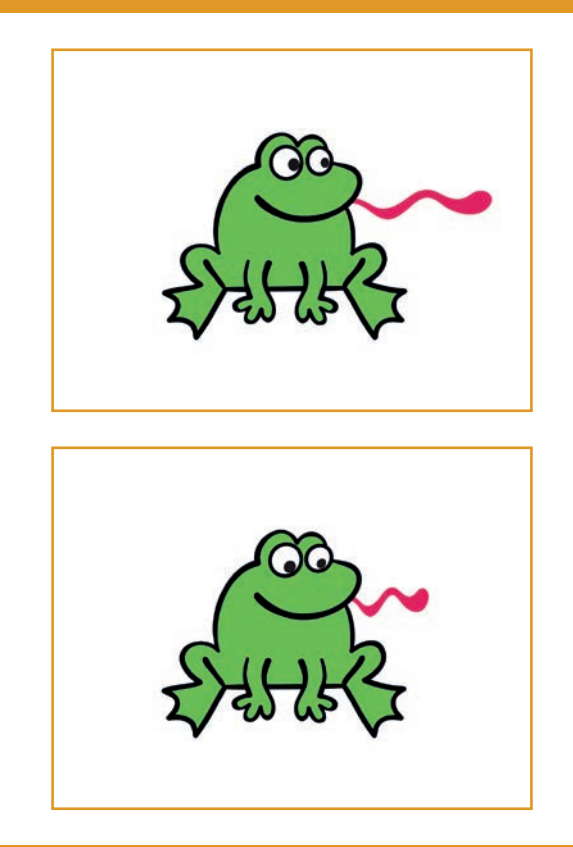

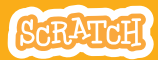

### **Dessine une Animation**

#### **PREPARE-TOI**

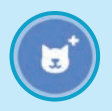

### Choisis un personnage.

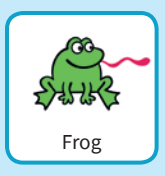

### Costumes

Clique sur l'onglet **Costumes.** 

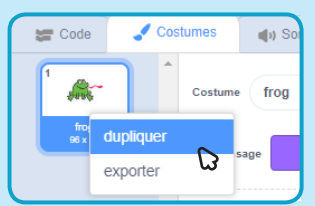

Clique droit (avec un mac Mac, control-clique) sur un costume pour le dupliquer.

### Maintenant tu as 2 costumes identiques.

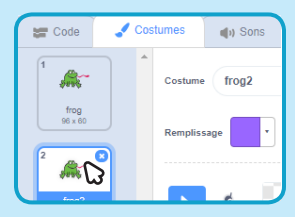

Clique sur un costume pour le sélectionner et le modifier.

Clique l'outil pour sélectionner.

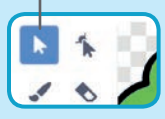

Sélectionne une partie du costume pour le rétrécir ou l'étirer.

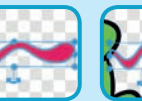

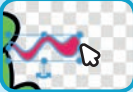

Fais glisser la poignée pour faire tourner l'objet.

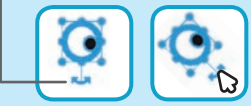

#### AJOUTE CE CODE

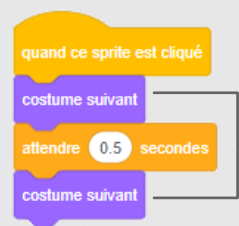

#### Code

Clique sur l'onglet **Code**.

Utilise le bloc **costume suivant** pour animer ton sprite.

#### **TESTE TON CODE**

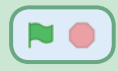

Appuie sur le drapeau vert pour démarrer.